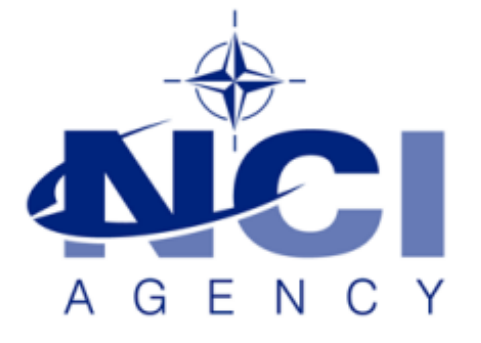

# SERVICE SUPPORT AND BUSINESS APPLICATIONS SERVICE LINE LOGISTICS APPLICATION SERVICES

# MOVEMENT VISIBILITY USING CORSOM IN LOGFAS 6.2.4

# Table of contents

| Introduction                                       | 3  |
|----------------------------------------------------|----|
| JOCWatch setup in CORSOM                           | 3  |
| Filter options – Incident Status                   | 7  |
| Filter options – Time span begin and Time span end | 7  |
| EVE WEB NVG Services setup in CORSOM               | 9  |
| Additional settings                                | 17 |
| Check for updates every                            | 17 |
| Connect at startup                                 | 17 |
| Notify on new entry                                | 17 |

| Document change log |                                                                      |             |                  |  |  |
|---------------------|----------------------------------------------------------------------|-------------|------------------|--|--|
| Version             | Comments                                                             | Date        | Author           |  |  |
| 1.3                 | Creation and revisions                                               | 23-MAR-2010 | Peter van SOEST  |  |  |
| 1.3.1               | Minor changes                                                        | 04-JUL-2010 | Roberto CARBONE  |  |  |
| 1.3.2               | Updated to CORSOM 6.2.0 with NVG 1.4.<br>Logo and page setup updated | 30-JUL-2014 | Alexandre DAUFFY |  |  |
| 1.4                 | Updated to CORSOM 6.2.4                                              | 21-SEP-2016 | Simon MAUNOURY   |  |  |

# Introduction

CORSOM makes use of the JOCWatch NVG webservice to make JOCWatch incident reports visible in CORSOM.

The first section below describes the procedure to have CORSOM showing JOCWatch incidents.

It is also possible to configure this functionnality in order to consume EVE WEB NVG layers, and this is described in the second section of this manual

**WARNING:** In this version 6.2.4 of EVE WEB, the distance provided by the NVG services for routes and network has a wrong scale. For instance, if you consume the NVG route service in CORSOM, the scale will be in kilometers. In fact, the real scale is in meters, so would the number by a thousand to have the correct distance in kilometers.

# JOCWatch setup in CORSOM

• Start CORSOM and go to "Options -> Services -> NVG Services".

| VG Services settings  |                            |                |          |
|-----------------------|----------------------------|----------------|----------|
| WMS Symbology Service | e                          |                |          |
| URL                   |                            |                | Test     |
| Status Error - empty  | arl                        |                |          |
| NVG Services          |                            |                |          |
| Name                  | URL                        |                |          |
|                       |                            |                |          |
|                       |                            |                |          |
|                       |                            |                |          |
|                       |                            |                |          |
| Add Rer               | love                       |                |          |
| Options               |                            |                |          |
| Name                  |                            | Type Other     | Ŧ        |
| URL                   |                            |                |          |
| Status                |                            |                |          |
|                       |                            |                |          |
| Read data form file   |                            |                | Filter   |
| Check for updates e   | very 60 🚔 seconds Notify ( | on new entry   |          |
| Connect at startup    | Natify when conn           | ection is lost | Advanced |
| Control of orditup    |                            |                |          |
| level 5-              | -1                         |                | K Canad  |
| import Exp            | л                          |                | Cancel   |

• Click on "Add" to add a NVG source then select **JOCWatch** in the "Type" drop down list.

| /G Servic              | es settings                                                                                                    |
|------------------------|----------------------------------------------------------------------------------------------------|
| WMS Sy                 | mbology Service                                                                                                    |
| URL                    | Test                                                                                                    |
| Status                 | Error - empty un                                                                                                    |
| NVG Ser                | vices                                                                                                    |
| Name                   | URL                                                                                                    |
| V 🔞                    | IVG Source                                                                                                    |
| Add<br>Options<br>Name | NVG Source Type JOCWatch                                                                                                    |
| URL                    |                                                                                                    |
| Status                 | Error: Invalid URI: The URI is empty.                                                                                                    |
| Read                   | data form file 📃 Filter                                                                                                    |
| Chec                   | k for updates every 60 👘 seconds Notify on new entry                                                                                                    |
|                        | and at attack on The Matthewskies and a second second |
| Conr                   | Pect at startup V Notify when connection is lost Advanced                                                                                                    |

• Enter the address of the JOCWatch NVG web service in the "URL" box. The format should be like:

http://<JOCWATCH IP ADDRESS>/<IIS VIRTUAL DIR NAME>/<SERVICE NAME>.asmx

Note: Contact your JOCWatch administrator to get the correct URL.

**Important:** CORSOM 6.2.4 only accepts NVG 1.4 web service. Be sure to provide this information to the JOCWatch administrator as JOCWatch can also provide the NVG 0.3 web service.

| WMS Syn                                                           | mbology Service                                                       |                                                                                                    |
|-------------------------------------------------------------------|-----------------------------------------------------------------------|----------------------------------------------------------------------------------------------------|
| URL                                                               |                                                                       | Test                                                                                                    |
| Status                                                            | Error - empty url                                                     |                                                                                                    |
| NVG Serv                                                          | vices                                                                 |                                                                                                    |
| Name                                                              |                                                                       | URL                                                                                                    |
| 🗸 🕲 N                                                             | IVG Source                                                            | http://10.132.46.192/Services/JOCWatch/WebServices/NVGServi                                                                                                    |
| Add                                                               | Remove                                                                |                                                                                                    |
| Add<br>Options<br>Name                                            | NVG Source                                                            | Type JOCWatch 👻                                                                                                    |
| Add<br>Options<br>Name<br>URL                                     | NVG Source                                                            | Type JOCWatch                                                                                                    |
| Add<br>Options<br>Name<br>URL<br>Status                           | NVG Source<br>http://doce<br>Error: Server                            | Type JOCWatch                                                                                                    |
| Add<br>Options<br>Name<br>URL<br>Status<br>Read                   | Remove<br>NVG Source<br>http://<br>Error: Server to<br>data form file | Type JOCWatch                                                                                                    |
| Add<br>Options<br>Name<br>URL<br>Status<br>Read<br>Check          | Remove<br>NVG Source<br>http://<br>Error: Server to<br>data form file | Type JOCWatch    Type JOCWatch                                                                                                    |
| Add<br>Options<br>Name<br>URL<br>Status<br>Read<br>Check<br>Conne | Remove<br>NVG Source<br>http://<br>Error: Server<br>data form file    | Type       JOCWatch         Type       JOCWatch         VServices/JOCWatch/WebServices/NVGService/NvgService_1_4.asmx         was unable to process request. Check the (required) Filter values.         Filter         60       seconds         Notify when connection is lost         Advanced |

**Important:** Make sure that the URL ends with the **.asmx** appendix. If necessary, remove all that is behind this point in the URL.

• CORSOM is now connected but is no able to retrieve data as some mandatory filters have not yet been configured. Click on "*Filter*"

| NVG Services    | settings          |                                                                    |           |
|-----------------|-------------------|--------------------------------------------------------------------|-----------|
| WMS Symb        | bology Service    |                                                                    |           |
| URL             |                   |                                                                    | Test      |
| Status E        | Error - empty url |                                                                    |           |
| NVG Servic      | ces               |                                                                    |           |
| Name            |                   | URL                                                                |           |
| 🗸 🕲 NV          | G Source          | http://10.132.46.192/Services/JOCWatch/WebServices/NVGServi        |           |
| Options<br>Name | NVG Source        | Type JOCWatch                                                      | -         |
| URL             | http://           | /Services/JOCWatch/WebServices/NVGService/NvgService_1             | _4.asmx   |
| Status          | Error: Server v   | vas unable to process request. Check the (required) Filter values. |           |
| Read d          | lata form file 📃  |                                                                    | Filter    |
| Check           | for updates every | 60 seconds Notify on new entry                                     |           |
| Connec          | t at startup 🔽    | Notify when connection is lost                                     | Advanced  |
| Import          | Export            |                                                                    | OK Cancel |

• The "NVG Filter Options" window opens. Scroll down the list to see the required ones.

| NVG                                                                                                | Filter options        | - • •     | ٢. |  |  |
|----------------------------------------------------------------------------------------------------|-----------------------|-----------|----|--|--|
|                                                                                                    | 2↓ 📼                  |           |    |  |  |
|                                                                                                    | CIVCAS                |           |    |  |  |
|                                                                                                    | COP                   |           |    |  |  |
|                                                                                                    | Custom Symbol         |           |    |  |  |
|                                                                                                    | FFIR/HNIR/PPIR        |           |    |  |  |
|                                                                                                    | Incident Category     |           | 1  |  |  |
|                                                                                                    | Location              |           |    |  |  |
|                                                                                                    | Not Incident Category |           |    |  |  |
|                                                                                                    | Originating Source    | =         |    |  |  |
| 4                                                                                                  | Required              | 1         |    |  |  |
|                                                                                                    | Incident Status       |           |    |  |  |
|                                                                                                    | Time span begin       |           |    |  |  |
|                                                                                                    | Time span end         | -         |    |  |  |
| Bounding box maximum latitude<br>Maximum latitude of bounding box (in decimal degrees)<br>(number) |                       |           |    |  |  |
|                                                                                                    | Import                | OK Cancel | ]  |  |  |

• Select the type of "*Incident Status*" from the drop down list, and fill in the interval of time (in hours) that will delimit the search. Click "*OK*" to validate.

| NVG              | Filter options                                                              | t.                                     |                                  | ×  |
|------------------|-----------------------------------------------------------------------------|----------------------------------------|----------------------------------|----|
|                  | CIVCAS                                                                      |                                        |                                  |    |
|                  | COP                                                                         |                                        |                                  |    |
|                  | Custom Symbol                                                               |                                        |                                  |    |
|                  | FFIR/HNIR/PPIR                                                              |                                        |                                  |    |
|                  | Incident Category                                                           |                                        |                                  |    |
|                  | Location                                                                    |                                        |                                  |    |
|                  | Not Incident Category                                                       | /                                      |                                  |    |
|                  | Originating Source                                                          |                                        |                                  | Ξ  |
| 4                | Required                                                                    |                                        |                                  |    |
|                  | Incident Status                                                             | All                                    |                                  |    |
|                  | Time span begin                                                             | 1000000                                |                                  |    |
|                  | Time span end                                                               | 12                                     |                                  | -  |
| Tir<br>En<br>the | <b>ne span end</b><br>d of the period that is u<br>e current time. For exam | sed to filter by t<br>ple, to retrieve | ime, relative i<br>incidents bet | to |

## **Filter options – Incident Status**

JOCWatch incidents must be queried by their status. They can be **All**, **Open** or **Closed**. Be aware that a change will only become effective on the next first invocation on the web service based on the poll interval (see *Check for updates every* paragraph).

## Filter options – Time span begin and Time span end

The JOCWatchNVG web service will query for incidents younger than the given number of hours. Be aware that a change will only become effective on the next first invocation on the web service based on the poll interval (see *Check for updates every* paragraph).

#### Example:

In the picture above, the web service will retrieve **All** incidents that occurred between **12** hours and **1000000** hours in the past.

• Wait for the link to refresh automatically. It's done ("*Status*" field displays **Connected**). Click "*OK*" to save the settings and go back to the main window.

| NVG Services           | settings              |                                                             |         |
|------------------------|-----------------------|-------------------------------------------------------------|---------|
| WMS Symb               | bology Service        |                                                             |         |
| URL                    |                       |                                                             | Test    |
| Status E               | Error - empty url     |                                                             |         |
| NVG Servic             | ces                   |                                                             |         |
| Name                   |                       | URL                                                         |         |
| V 🍪 NV                 | G Source              | http://10.132.46.192/Services/JOCWatch/WebServices/NVGServi |         |
| Options<br>Name<br>URL | NVG Source<br>http:// | Type JOCWatch                                               |         |
| Status                 | Connected             |                                                             |         |
| Read d                 | lata form file 📃      |                                                             | Fiter   |
| Check                  | for updates every     | 60 🚖 seconds Notify on new entry                            |         |
| Connec                 | t at startup 🔽        | Notify when connection is lost                              | dvanced |
| Import                 | Export                | ОК                                                          | Cancel  |

• Open the "*Map Objects*" tab. The created **NVG Source** appears under the "*NVG Objects*" node with all the gathered events.

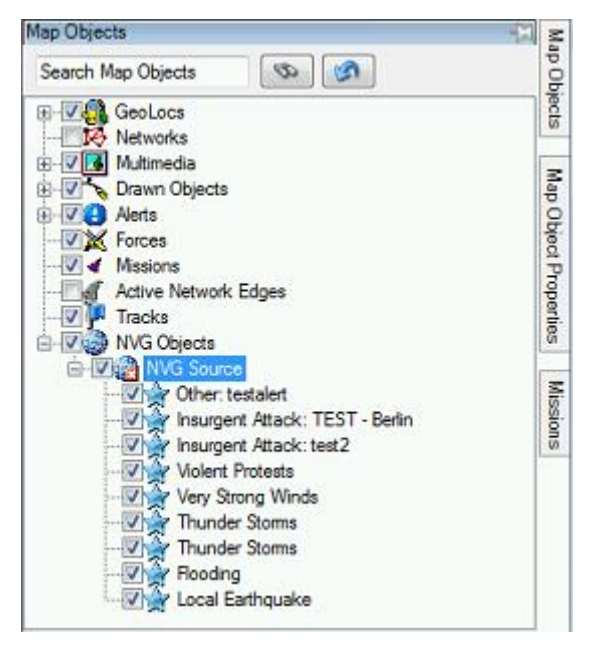

NATO UNCLASSIFIED

# **EVE WEB NVG Services setup in CORSOM**

• Start CORSOM and go to "Options -> Services -> NVG Services".

| NVG Servic | es settings                                                |
|------------|------------------------------------------------------------|
| WMS Sy     | mbology Service                                            |
| URL        | Test                                                       |
| Status     | Error - empty url                                          |
| NVG Ser    | vices                                                      |
| Name       | URL                                                        |
|            |                                                            |
|            |                                                            |
|            |                                                            |
| Add        | Remove                                                     |
| Options    | Type Other -                                               |
| URL        |                                                            |
| Status     |                                                            |
|            |                                                            |
| Read       | data form file 🗌 Filter                                    |
| Chec       | k for updates every 60 📩 seconds Notify on new entry       |
| Conn       | ect at startup 🧹 Notify when connection is lost 🗌 Advanced |
| Import     | Export OK Cancel                                           |

• Click on "Add" to add a NVG source then select **Other** in the "Type" drop down list.

| NVG Services s | ettings                                                                                       |                   |                   |             |          |  |
|----------------|-----------------------------------------------------------------------------------------------|-------------------|-------------------|-------------|----------|--|
| Symbology S    | Symbology Service URL (please try in the form of http://server_ip:port/SymbologyImpl/session) |                   |                   |             |          |  |
| URL 이          |                                                                                               |                   |                   |             | Test     |  |
| Status         |                                                                                               |                   |                   |             |          |  |
| NVG Service    | es                                                                                            |                   |                   |             |          |  |
| Name           | ι                                                                                             | JRL               |                   |             |          |  |
| 🔣 😨 🔞 NVG      | i Source                                                                                      |                   |                   |             |          |  |
|                |                                                                                               |                   |                   |             |          |  |
|                |                                                                                               |                   |                   |             |          |  |
|                |                                                                                               |                   |                   |             |          |  |
| Add            | Hemove                                                                                        |                   |                   |             |          |  |
| Options        |                                                                                               |                   |                   |             | 1        |  |
| Name           | NVG Source                                                                                    |                   | Type Other        | •           |          |  |
| URL            |                                                                                               |                   |                   |             |          |  |
| Status         | Error: Invalid URI:                                                                           | The URI is empty. |                   |             |          |  |
|                |                                                                                               |                   |                   |             |          |  |
| Read da        | ita form file 🔲                                                                               |                   |                   |             | Filter   |  |
| Check fo       | or updates every 60                                                                           | ) 🚖 seconds       | Notify on nev     | v entry 📃   |          |  |
| Connect        | at startup 📝                                                                                  | Notif             | y when connectior | n is lost 📃 | Advanced |  |
|                |                                                                                               |                   |                   |             |          |  |

Enter the address of the EVE WEB NVG web service in the "URL" box. The format should be like:

http://<EVE WEB IP ADDRESS>/eve/nvg/<SERVICE NAME>.asmx

- <EVE\_WEB\_IP\_ADDRESS>: replace this by the IP address of the server where EVE WEB is installed.

- <SERVICE\_NAME>: the service name must be one of the following web services, depending of your requirements:

- NvgService.asmx
- AlertService.asmx
- ForceService.asmx
- GeolocService.asmx
- MissionService.asmx
- NetworkService.asmx
- RouteService.asmx

The web service "NvgService.asmx" has parameters in order to display alerts, forces, geolocations, missions, networks and routes, just like the other specialized web services.

| NVG Services                           | settings                                                           |                                |                      |                                   | - • •         |
|----------------------------------------|--------------------------------------------------------------------|--------------------------------|----------------------|-----------------------------------|---------------|
| Symbology<br>URL 💽                     | Service URL (plea                                                  | ise try in the form of http:// | /server_ip:port/S    | iymbologyImpl/sess                | sion)<br>Test |
| NVG Servic                             | es                                                                 |                                |                      |                                   |               |
| Name                                   |                                                                    | URL                            |                      |                                   |               |
| 📝 🍪 NV(                                | G Source                                                           | http://                        | VE/nvg/NvgSe         | rvice.asmx                        |               |
| Add<br>Options<br>Name<br>URL          | NVG Source                                                         | /EVE/nvg/NvgSer                | Type Ot<br>vice.asmx | her 🔻                             | ]             |
| Status<br>Read da<br>Check f<br>Connec | Connected<br>ata form file 🕅<br>or updates every<br>t at startup 📝 | 60 🚖 seconds<br>Ne             | s Notify o           | n new entry 🔲<br>ection is lost 📃 | Filter        |
| Import                                 | Export                                                             | ]                              |                      | OK                                | Cancel        |

• A URL for a symbology server is now required to be able to retrieve NVG layers.

Enter the address of the symbology server which provides web service in the "URL" box. The format should be like:

http://<SYMBOLOGY\_IP\_ADDRESS>:<PORT>/SymbologyImpl/session

| JRL [                                                      | http://                                              |                                                         |  |  |
|------------------------------------------------------------|------------------------------------------------------|---------------------------------------------------------|--|--|
| Status                                                     | Connected                                            |                                                         |  |  |
| VVG Servi                                                  | ces                                                  |                                                         |  |  |
| Name                                                       |                                                      | URL                                                     |  |  |
| 🔽 🍪 N\                                                     | /G Source                                            | http://                                                 |  |  |
| Add                                                        | Remove                                               | 3                                                       |  |  |
| Add<br>Options<br>Name                                     | Remove<br>NVG Source                                 | e<br>Type Other V                                       |  |  |
| Add<br>Options<br>Name<br>URL                              | NVG Source<br>http://                                | e<br>Type Other 	▼<br>/EVE/nvg/NvgService.asmx          |  |  |
| Add<br>Options<br>Name<br>URL<br>Status                    | NVG Source<br>http://                                | e<br>Type Other ▼<br>/EVE/nvg/NvgService.asmx           |  |  |
| Add<br>Options<br>Name<br>URL<br>Status<br>Read o          | NVG Source<br>http://<br>Connected                   | e<br>Type Other ▼<br>/EVE/nvg/NvgService.asmx<br>Filter |  |  |
| Add<br>Options<br>Name<br>URL<br>Status<br>Read o<br>Check | NVG Source<br>http://<br>Connected<br>data form file | Type Other                                              |  |  |

• CORSOM is now connected but is no able to retrieve data as some mandatory filters have not yet been configured. Click on "*Filter*"

| NVG Service | es settings          |                                                              | _ • •    |  |  |
|-------------|----------------------|--------------------------------------------------------------|----------|--|--|
| Symbolog    | gy Service URL (plea | se try in the form of http://server_ip:port/SymbologyImpl/se | ession)  |  |  |
| URL         | http://              | http://                                                      |          |  |  |
| Status      | Connected            |                                                              |          |  |  |
| NVG Ser     | vices                |                                                              |          |  |  |
| Name        |                      | URL                                                          |          |  |  |
| 🔽 🍪 N       | IVG Source           | http://                                                      |          |  |  |
|             |                      |                                                              |          |  |  |
|             | Bomouro              |                                                              |          |  |  |
|             |                      |                                                              |          |  |  |
| - Uptions   | NVG Source           | Tupe Other                                                   | -        |  |  |
| INGILE      | Inva Source          |                                                              |          |  |  |
| URL         | http://              | /EVE/hvg/hvg5ervice.asmx                                     |          |  |  |
| Status      | Connected            |                                                              |          |  |  |
|             |                      |                                                              |          |  |  |
| Read        | l data form file 📃   |                                                              | Filter   |  |  |
| Chec        | k for updates every  | 60 🚖 seconds Notify on new entry 📃                           |          |  |  |
| Conn        | ect at startup 🔽     | Notify when connection is lost 📃                             | Advanced |  |  |
|             | Export               | ОК                                                           | Cancel   |  |  |

• The "*NVG Filter Options*" window opens. Scroll down the list to see the required ones. You have to select the Object Type, which will determine the type of the layers returned by EVE WEB.

| NVG Filter options                                                  |                                                                         |
|---------------------------------------------------------------------|-------------------------------------------------------------------------|
|                                                                     |                                                                         |
| ▲ Misc                                                              |                                                                         |
| Alert types                                                         |                                                                         |
| Arrival Time Frame in hours                                         | 24                                                                      |
| BBox East Longitude                                                 | 180                                                                     |
| BBox North Latitude                                                 | 90                                                                      |
| BBox South Latitude                                                 | -90                                                                     |
| BBox West Longitude                                                 | -180                                                                    |
| DDPs                                                                |                                                                         |
| Edge Trafficability                                                 |                                                                         |
| Force Profiles                                                      |                                                                         |
| Force Service                                                       |                                                                         |
| Location Types                                                      |                                                                         |
| Logistic event types                                                |                                                                         |
| Mission Actual Arrival Info                                         |                                                                         |
| Mission Position Types                                              |                                                                         |
| Mission Status                                                      |                                                                         |
| Mode of Transportation                                              |                                                                         |
| Nations                                                             |                                                                         |
| Networks                                                            |                                                                         |
| Route Types                                                         |                                                                         |
| Track Time Frame in hours                                           | 1                                                                       |
| ▲ Required                                                          |                                                                         |
| Object Type                                                         | Missions 🔹                                                              |
| <b>Object Type</b><br>You can choose tracks and geo location object | Missions     Geo Locations     Forces     Networks     Routes     Edges |
| Import                                                              | OK Cancel                                                               |

The "*NVG Filter Options*" are quite different if you choose the specific NVG Service, and the options displayed are the only ones required for having the data you need.

- Alerts:

| VVG Filter options                                                                                           |                                                                                                    |
|----------------------------------------------------------------------------------------------------|----------------------------------------------------------------------------------------------------|
| 4 Misc                                                                                                    |                                                                                                    |
| Alert types                                                                                                  |                                                                                                    |
| BBox East Longitude                                                                                          | 180                                                                                                    |
| BBox North Latitude                                                                                          | 90                                                                                                    |
| BBox South Latitude                                                                                          | -90                                                                                                    |
| BBox West Longitude                                                                                          | -180                                                                                                    |
| Logistic event types                                                                                         | <b>•</b>                                                                                                    |
| Logistic event types<br>You can filter output by logistic event<br>Note: To Reset a filter value, right mode | CONVOY ATTACK - EFFECTIVE CONVOY ATTACK - INEFFECTIVE IED-F IED-S ROAD CLOSURE ROAD DAMAGE ROAD TRAFFIC ACCIDENT (RTA) OTHER CIECK THE THOPENY TRAILE ON A SELECT TESEC. |
| Import                                                                                                    | OK Cancel                                                                                                    |

- Forces:

|          | ∬ੈ2↓                                                   |                        |
|----------|--------------------------------------------------------|------------------------|
|          | BBox East Longitude                                    | 180                    |
|          | BBox North Latitude                                    | 90                     |
|          | BBox South Latitude                                    | -90                    |
|          | BBox West Longitude                                    | -180                   |
|          | Force Profiles                                         | <b>•</b>               |
|          | Force Service                                          |                        |
|          | Nations                                                |                        |
| 1        |                                                        |                        |
| Fa<br>Yo | r <b>ce Profiles</b><br>u can choose the Force Profile | you would like to see. |

#### - GeoLocs:

| NVG Filter options                                                                                                    |                                                                              |
|----------------------------------------------------------------------------------------------------|------------------------------------------------------------------------------|
| <b>2</b> ↓                                                                                                    |                                                                              |
| ⊿ Misc                                                                                                    |                                                                              |
| BBox East Longitude                                                                                                    | 180                                                                          |
| BBox North Latitude                                                                                                    | 90                                                                           |
| BBox South Latitude                                                                                                    | -90                                                                          |
| BBox West Longitude                                                                                                    | -180                                                                         |
| DDPs                                                                                                    |                                                                              |
| Location Types                                                                                                    |                                                                              |
| Nations                                                                                                    |                                                                              |
| BBox East Longitude<br>East longitude of the bounding box. De<br>(number)<br>Note: To Reset a filter value, right mouse<br>Import | faults to 180.0.<br>e click the Property Name and select Reset.<br>OK Cancel |

#### - Missions:

| ⊿        | Misc                                                                         |                                 |
|----------|------------------------------------------------------------------------------|---------------------------------|
|          | Arrival Lime Frame in hours                                                  | 24                              |
|          | BBox East Longitude                                                          | 180                             |
|          | BBox North Latitude                                                          | 30                              |
|          | BBox South Latitude                                                          | -90                             |
|          | BBox West Longitude                                                          | -180                            |
|          | DDPs                                                                         |                                 |
|          | Mission Actual Arrival Info                                                  |                                 |
|          | Mission Position Types                                                       |                                 |
|          | Mission Status                                                               |                                 |
|          | Mode of Transportation                                                       |                                 |
|          | Track Time Frame in hours                                                    | 1                               |
|          |                                                                              |                                 |
| Ar<br>Th | rival Time Frame in hours<br>le last X hours to retrieve arrived m<br>umber) | nissions for. Defaults to 24.0. |

#### - Networks:

| NVG Filter options                                                                   |
|--------------------------------------------------------------------------------------|
|                                                                                      |
| ⊿ Misc                                                                               |
| Edge Trafficability                                                                  |
| Networks                                                                             |
|                                                                                      |
|                                                                                      |
| Edge Trafficability                                                                  |
| You can choose the (edge) trafficability.                                            |
|                                                                                      |
| Note: To Reset a filter value, right mouse click the Property Name and select Reset. |
| Import OK Cancel                                                                     |

#### - Routes:

| NVG Filter opti          | ons                     |                    |                 | - • •            |
|--------------------------|-------------------------|--------------------|-----------------|------------------|
| <b>₽</b> ↓   □           |                         |                    |                 |                  |
| Misc<br>Networks         |                         |                    |                 |                  |
| Route Ty                 | pes                     |                    |                 |                  |
|                          |                         |                    |                 |                  |
| Networks<br>You can choo | ise the networks yo     | u would like to se | e.              |                  |
| Note: To Rese            | t a filter value, right | mouse click the    | Property Name a | nd select Reset. |
|                          |                         |                    |                 |                  |

# **Additional settings**

#### **Check for updates every**

The "*Check for updates* every" field holds the time interval (in seconds) after which CORSOM will check whether NVG Service incidents are updated. Default is 60 seconds.

#### **Connect at startup**

The "*Connect at Startup*" checkbox indicates whether CORSOM has to connect to the NVG Service web service on startup. Ticked by default.

#### Notify on new entry

The "Notify on new entry" checkbox indicates whether the user will see a message box when a **new** incident is reported in EVE WEB. Switched off by default.